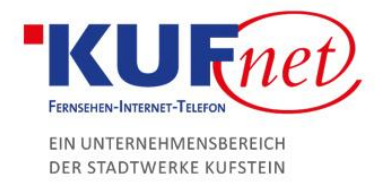

## FTP-Zugänge einrichten in Plesk

## Schritt 1

Öffnen Sie einen Browser und navigieren Sie zu https://web28.kufnet.at:8443. Geben Sie dort die von KufNet zugesendeten Daten ein, um sich in der Web-Oberfläche anzumelden.

| Websites & Domains                                                    |                                                                         |                                  |  |  |  |  |  |
|-----------------------------------------------------------------------|-------------------------------------------------------------------------|----------------------------------|--|--|--|--|--|
| Hier können Sie Websites erstellen und verwalten.                     |                                                                         |                                  |  |  |  |  |  |
| <sup>4</sup> <sup>1</sup> / <sub>1</sub> Subdomain hinzufügen         |                                                                         | 2 2                              |  |  |  |  |  |
| k99999.kufnet.at                                                      |                                                                         |                                  |  |  |  |  |  |
| Website unter Altstead IP-Adresse: 80.93.32.28 Systembenutzer: w99999 |                                                                         |                                  |  |  |  |  |  |
| 📍 Hosting-Einstellungen 🏼 🗣 Öffnen 💿 Vorschau Sperren Deak            | tivieren Beschreibung                                                   |                                  |  |  |  |  |  |
| File Manager E-Mail                                                   | Datenbanken Datenbank hinzufügen<br>oder Vorhandene Datenbank auswählen | WordPress Installieren           |  |  |  |  |  |
| ∧ WENIGER ANZEIGEN                                                    |                                                                         |                                  |  |  |  |  |  |
| Webhosting-Zugang                                                     | FTP-Zugang                                                              | • Hosting-Einstellungen          |  |  |  |  |  |
| Let's Encrypt                                                         | PHP-Einstellungen<br>PHP-Version: 5.6.38                                | Einstellungen für Apache & nginx |  |  |  |  |  |
| 🔅 Anwendungen                                                         | File Manager                                                            | Webstatistiken                   |  |  |  |  |  |
| Webstatistik für SSL/TLS                                              | DNS-Einstellungen                                                       | E-Mail-Adressen                  |  |  |  |  |  |
| E-Mail-Einstellungen                                                  | SSL/TLS-Zertifikate                                                     | Web Application Firewall         |  |  |  |  |  |
| Passwortgeschützte Verzeichnisse                                      | Website kopieren                                                        | Protokolle                       |  |  |  |  |  |
| 🔯 Webbenutzer                                                         | advisor                                                                 |                                  |  |  |  |  |  |

## Schritt 2

Drücken Sie als nächstes "FTP-Zugang" und erstellen Sie einen neuen Eintrag.

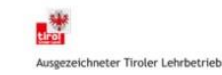

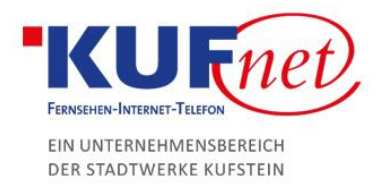

## Schritt 3

Geben Sie folgende Daten ein:

- FTP-Kontoname: gewünschter Kontoname
- Basisverzeichnis: Verzeichnis für die Datenspeicherung
- Passwort: gewünschtes Passwort

| Allgemein              |   |            |          |    |       |     |
|------------------------|---|------------|----------|----|-------|-----|
| FTP-Kontoname *        | - | test       |          |    |       |     |
| Basisverzeichnis *     |   | /PATH/TO/  |          |    |       |     |
| Neues Passwort *       |   |            |          |    | Stark | (?) |
|                        |   | Generieren | Anzeigen |    |       |     |
| Passwort bestätigen *  |   | •••••      |          |    |       |     |
| * Erforderliche Felder |   | ок         | Abbrech  | en |       |     |

Klicken Sie "OK" um die Aktion zu bestätigen.

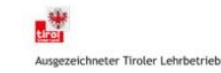